## Downloading and installing Google Chrome for the SLE

At Kings College, we recommend using Google Chrome to access our Student Learning Environment.

If you do not have Google Chrome on your home device, it is quick and easy to install.

Search 'Chrome Download' in your Internet Search Engine of choice. Click on the below link:

www.google.com > chrome \*

## Google Chrome - The New Chrome & Most Secure Web ...

Get more done with the new Google Chrome. A more simple, secure, and faster web browser than ever, with Google's smarts built-in. Download now.

You will then be taken to the Google Chrome main page, which will look like this:

|                   | ©<br>Get more done with the<br>new Chrome                                                            |                           |                                               |               |                                       |  |
|-------------------|----------------------------------------------------------------------------------------------------|---------------------------|-----------------------------------------------|---------------|---------------------------------------|--|
|                   | Now more simple, secure, and faster than ever - with Google's smarts<br>built-in.<br>Download Chrome |                           |                                               |               |                                       |  |
| Click on Download | Chrome<br>, with a nui                                                                               | and then<br>mber of optio | Accept and Install<br>ns. Select 'Run' and Cl | in the follow | wing dialogue box.<br>gin to install. |  |

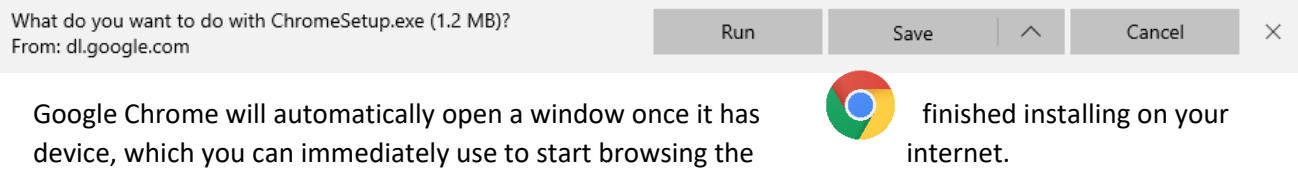

It will also create a shortcut on your desktop that looks like this:

When using Google Chrome, we also recommend using Incognito mode to access the SLE.

To do this, all you need to do is navigate to the school's Home Learning page at http://www.kingscollegeguildford.com/home-learning and right click on the Student Learning Environment logo and select 'Open new incognito window', as shown below.

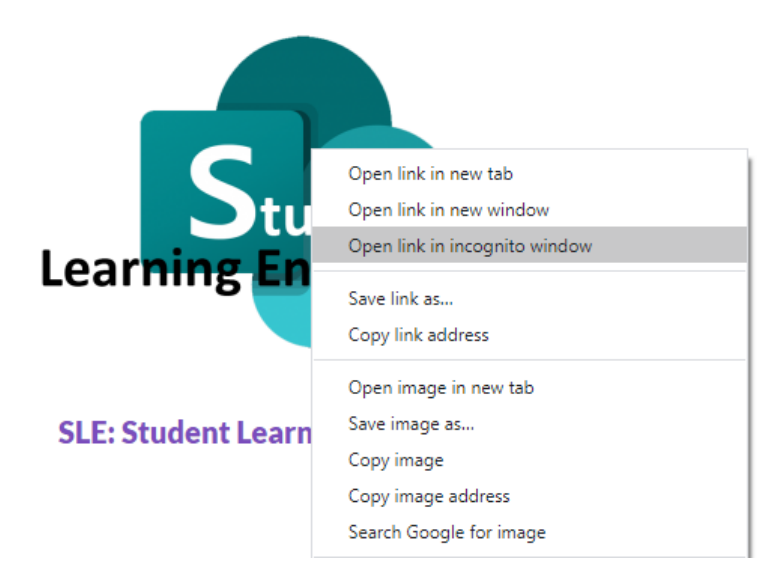

This will bring you to the standard login page. Here you will be able to log in with the details for your child's year group, provided on the school's Home Learning page.

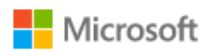

Sign in Email address, phone number or Skype

Can't access your account?

Sign-in options

Next